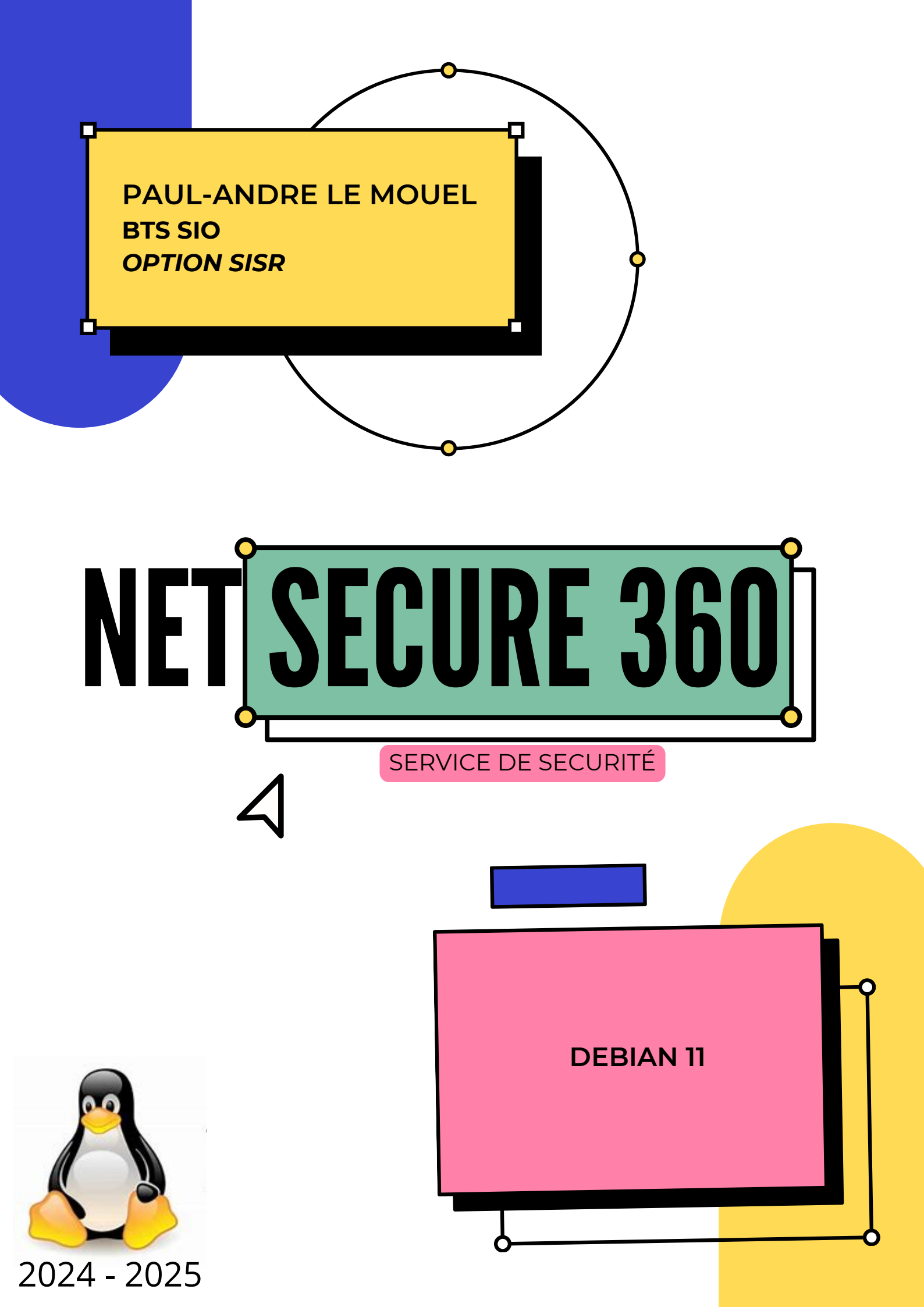

## Table des matières

Introduction Conception Architecture Description des services Diagramme Installation et configuration Capture et Analyse Sécurité et précautions Conclusion

## INTRODUCTION

La société FAC, établie il y a trois mois, est confrontée à des défis majeurs en matière de sécurité des systèmes d'information et des données des employés.

Afin de résoudre ces problèmes et de garantir la sécurité du personnel, il a été décidé d'implémenter une solution de sécurité appelée NetSecure360.

Les technologies utilisées pour la réalisation de ce projet reposent sur une machine virtuelle sous Debian 11 intégrant :

- Un serveur DNS
- Une base de données MySQL/MariaDB
- Un serveur FTP (VSFTPD)
- Un serveur web (Apache)
- Un serveur SSH (OpenSSH)

L'architecture comprend également :

- Un serveur d'authentification OpenLDAP
- Un pare-feu UFW
- Un VLAN
- Un serveur de supervision Zabbix
- Une solution de sauvegarde basée sur Rsync
- Un VPN (openVPN)

## CONCEPTION DU PROJET

### **ARCHITECTURE DU PROJET**

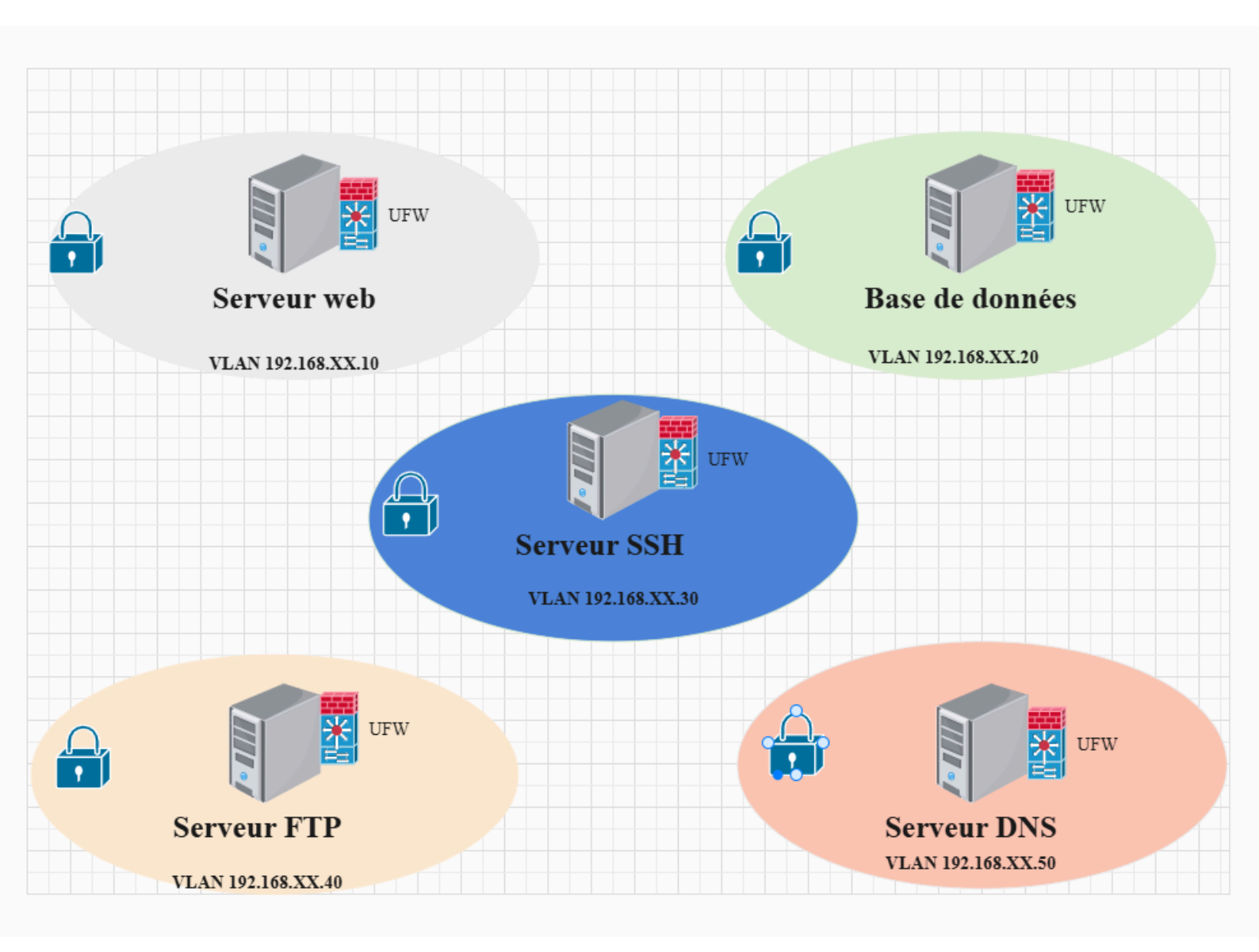

## DIAGRAMME DE FLUX DE DONNÉS

**1**. Authentification et gestion des accès - Entrée : Identifiants des utilisateurs - Traitement : Vérification via OpenLDAP

2. Gestion des connexions réseau et filtrage - Entrée : Trafic réseau
 - Traitement : Analyse et filtrage par UFW (pare-feu) et VLAN Sortie : Accès sécurisé aux services internes

3. Hébergement et stockage de données - Entrée : Requêtes d'accès aux bases de données, au serveur web, au serveur FTP -Traitement : Gestion des données via MySQL/MariaDB, Apache, VSFTPD - Sortie : Données affichées ou stockées

**4**. Supervision et journalisation des activités - Entrée : Logs des serveurs et équipements - Traitement : Surveillance avec Zabbix - Sortie : Alertes et rapports

**5**. Sauvegarde et restauration des données - Entrée : Données des serveurs et bases de données - Traitement : Sauvegarde via Rsync - Sortie : Données stockées/restaurées en cas de besoin

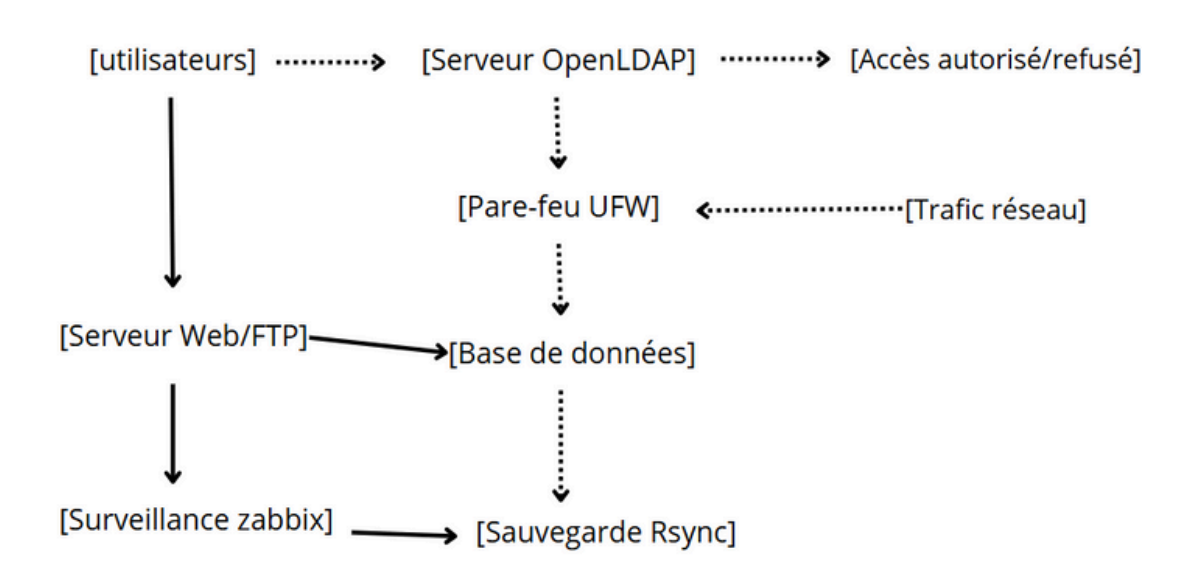

### Description des services simulés

- Serveur d'authentification OpenLDAP : Gère l'authentification centralisée des utilisateurs et des ressources réseau en stockant les informations d'identification dans un annuaire sécurisé.
- Pare-feu UFW : Simplifie la gestion des règles de filtrage réseau sous Linux, en contrôlant les connexions entrantes et sortantes pour renforcer la sécurité.
- VLAN : Segmente un réseau physique en plusieurs réseaux logiques isolés, améliorant ainsi la sécurité et la gestion du trafic.
- Serveur de supervision Zabbix : Surveille en temps réel l'état des serveurs, des équipements réseau et des services, en générant des alertes en cas d'anomalie.
- Solution de sauvegarde basée sur Rsync : Permet de synchroniser et sauvegarder efficacement des fichiers entre plusieurs machines, garantissant la protection des données.
- VPN (OpenVPN) : Crée un tunnel sécurisé pour chiffrer les communications entre des utilisateurs distants et le réseau de l'entreprise, assurant confidentialité et sécurité.

### **Installation & Configuration**

#### **Partie 1 : Services**

#### Installation Dnsmasq:

#### Mise à jour et installation de Dnsmasq

palm@debian1 : ~\$ sudo apt update && sudo apt install dnsmasq -y **Configuration de Dnsmasq** palm@debian1 : ~\$ ~sudo nano /etc/dnsmasq.conf

#### Ajoute ou modifie ces lignes pour définir un DNS

interface=ens18.26 listen-adress=192.168.26.10 bind-interfaces server=8.8.8.8 server1.1.1.1 cache-size=1000 domain=monreseau.local dhcphost=AA:BB:CC:DD:EE:FF,192.168.26.50,client1

#### **Redémarre le service**

palm@debian1 : ~\$ sudo systemctl restart dnsmasq

#### **Installation MariaDB:**

palm@debian1 : ~\$ sudo apt install Mariadb-server -y

## Démarrage du service palm@debian1 : ~\$ sudo systemctl start mariadb

#### Vérifiez son statut

palm@debian1 : ~\$ sudo systemctl status mariadb

#### Sécuriser l'installation

palm@debian1 : ~\$ sudo mysql\_secure\_installation

Il te demandera de :

- Définir un mot de passe root
- Supprimer les utilisateurs anonymes  $\rightarrow$  Tape Y.
- Interdire l'accès root distant  $\rightarrow$  Tape Y.
- Supprimer la base de test  $\rightarrow$  Tape Y.
- Recharger les privilèges  $\rightarrow$  Tape Y.

#### Accède à MariaDb

palm@debian1 : ~\$ sudo mysql -u root -p

#### A présent créer ta base de données

CREATE DATABASE nomdetabase; CREATE USER 'NOM'@'localhost' IDENTIFIED BY 'MDP'; GRANT ALL PRIVILEGES ON nomdetabase.\* TO 'NOM'@'localhost'; FLUSH PRIVILEGES; EXIT;

#### **Installation serveur FTP**

palm@debian1 : ~\$ sudo apt install vsftpd -y

#### Démarrage du serveur

palm@debian1 : ~\$ sudo systemctl start vsftpd

#### **Configuration VSFTPD**

palm@debian1 : ~\$ sudo nano /etc/vsftpd.conf

#### Modifie les lignes suivantes

local\_enable=YES
write\_enable=YES
chroot\_local\_user=YES
anonymous\_enable=NO
pasv\_enable=YES

pasv\_min\_port=40000
pasv\_max\_port=50000
allow\_writeable\_chroot=YES

Sauvegarde (ctrl + X > Y)

#### Créer un utilisateur FTP

palm@debian1 : ~\$ sudo adduser ftpuser

#### Définir le répertoire FTP de l'utilisateur

palm@debian1 : ~\$ sudo mkdir -p /home/ftpuser/ftp sudo chmod 750 /home/ftpuser/ftp sudo chown ftpuser: /home/ftpuser/ftp **Redémarrer le service** 

palm@debian1 : ~\$ sudo systemctl restart vsftpd

Installation serveur web palm@ldap: ~\$ sudo apt install apache2 -y

**Démarrage du service** palm@ldap: ~\$ sudo systemctl start apache2

#### Si le service a bien démarré verifie qu'il fonctionne

http://localhost ou http://192.168.xx.xx

#### Configurer un l'hote virtuel

palm@ldap: ~\$ sudo mkdir -p /var/www/monsite Définir les permissions

palm@ldap: ~\$ sudo chown -R \$USER:\$USER /var/www sudo chmod -R 755 /var/www/monsite

#### Créer un nouveau fichier de configuration

palm@ldap: ~\$ sudo nano /etc/apache2/sitesavailable/monsite.conf

#### Ajoute ce contenu

```
GNU nano 5.4

■VirtualHost *:81>

ServerAdmin webmaster@monsite.com

DocumentRoot /var/www/monsite

ServerName monsite.com

ServerAlias www.monsite2.com

<Directory /var/www/monsite>
```

Options Indexes FollowSymLinks AllowOverride All Require all granted </Directory>

```
ErrorLog ${APACHE_LOG_DIR}/error.log
CustomLog ${APACHE_LOG_DIR}/access.log combined
</VirtualHost>
```

#### Active le site et redémarre Apache

palm@ldap: ~\$ sudo a2ensite monsite sudo systemctl reload apache2

#### Installation serveur SSH et les prérequis

palm@ldap:~\$ sudo apt update && sudo apt install -y python3 python3-pip git

#### Cloner le dépôt et installer les dépendances

git clone https://github/johnnykv/heralding.git cd heralding

pip3 install -r requirements.txt

Modifie le fichier config.json selon tes besoins Désactive OpenSSH sur le port 22 avant de lancer Heralding pour éviter les conflits Lancer Heralding palm@ldap:~\$ python3 heralding.py

#### Lancer en tant que fichier

#### /etc/systemd/system/heralding.service

```
GNU nano 5.4

[Unit]

Description=Heralding Honeypot

After=network.target

[Service]

ExecStart=/usr/bin/python3 /chemin/vers/heralding/heralding.py

WorkingDirectory=/chemin/vers/heralding

Restart=always

User=nobody

Group=nogroup

[Install]

WantedBy=multi-user.target
```

#### Active le service

palm@ldap:~\$ sudo systemctl daemon-reload sudo systemctl enable heralding sudo systemctl start heralding

## **Installation NetSecure360**

#### Installation serveur d'authentification LDAP

#### **Commencer** l'installation

palm@ldap:~\$ sudo apt install slapd ldap-utils Confirmez l'installation

Il vous sera maintenant demandé de configurer le mot de passe de l'utilisateur administrateur OpenLDAP

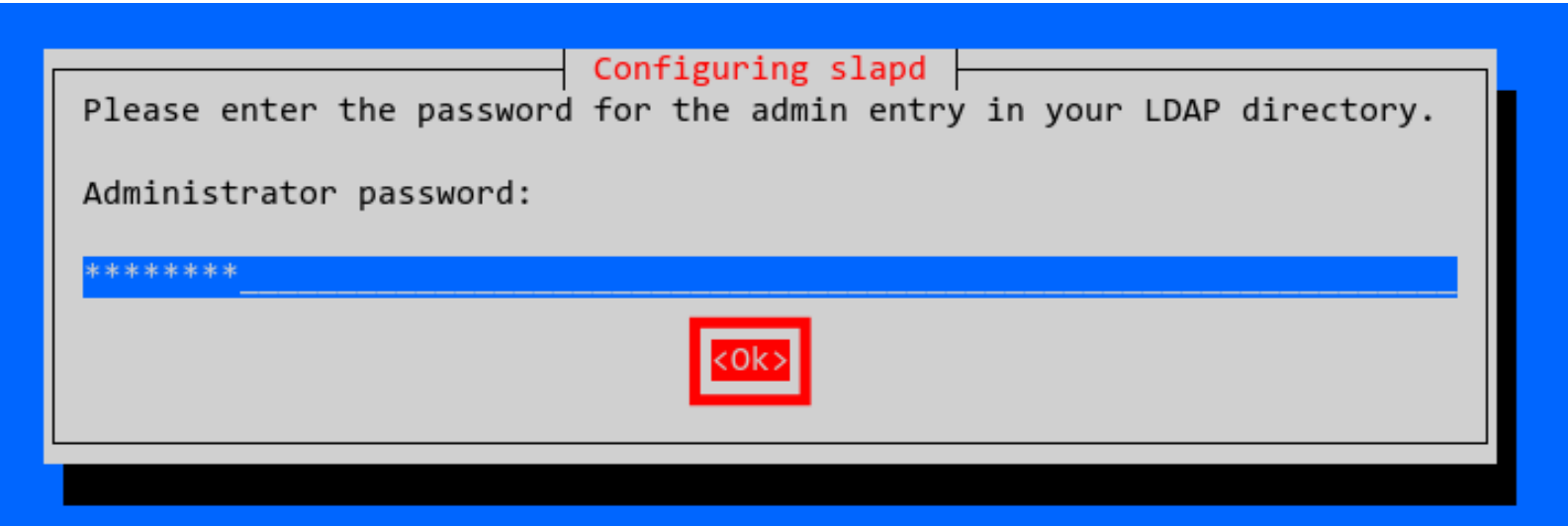

Répétez votre mot de passe et sélectionnez « OK », puis appuyez à nouveau sur « ENTER ». Et l'installation d'OpenLDAP est terminée.

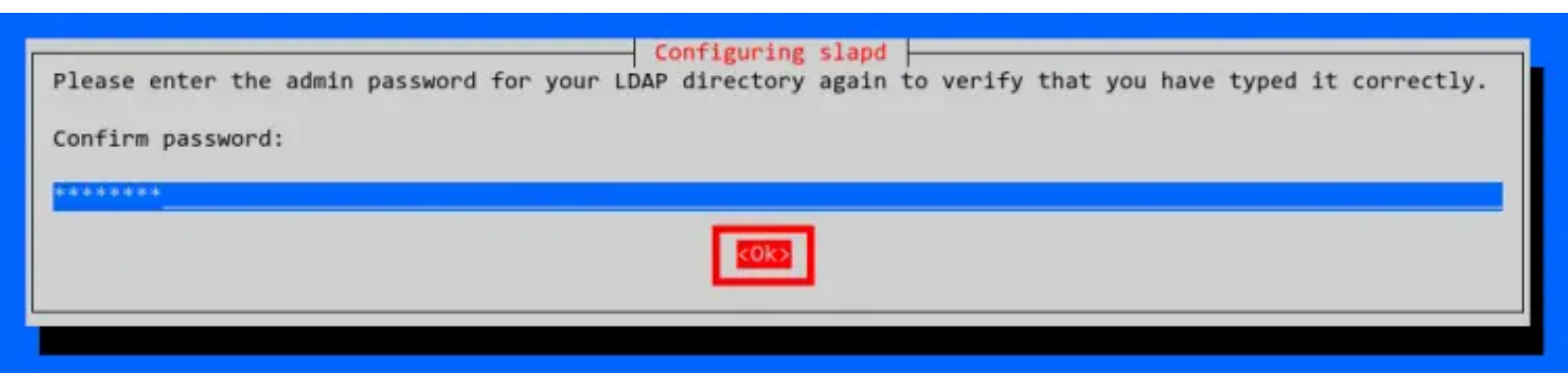

**Configurons le serveur** 

Mais avant cela, configurons le FQDN (Fully Qualified Domain Name) du serveur à l'aide de la commande suivante.

palm@ldap:~\$ sudo hostnamectl set-histname ldap.mydomain.local

palm@ldap:~\$ sudo nano /etc/host

Ajoutez cette configuration et assurez-vous de remplacer l'adresse IP par la votre et le nom du serveur par le votre

palm@ldap:~\$ 192.168.26.50 ldap-mydomain.local ldap

Enregistrez et fermez (ctrl + X > Y + ENTRER)

Déconnectez-vous maintenant de votre session SSH actuelle et reconnectez-vous à votre serveur.

palm@ldap:~\$ sudo dpkg-reconfigure slapd

Entrez cette commande pour reconfigurer le package OpenLDAP 'slapd'

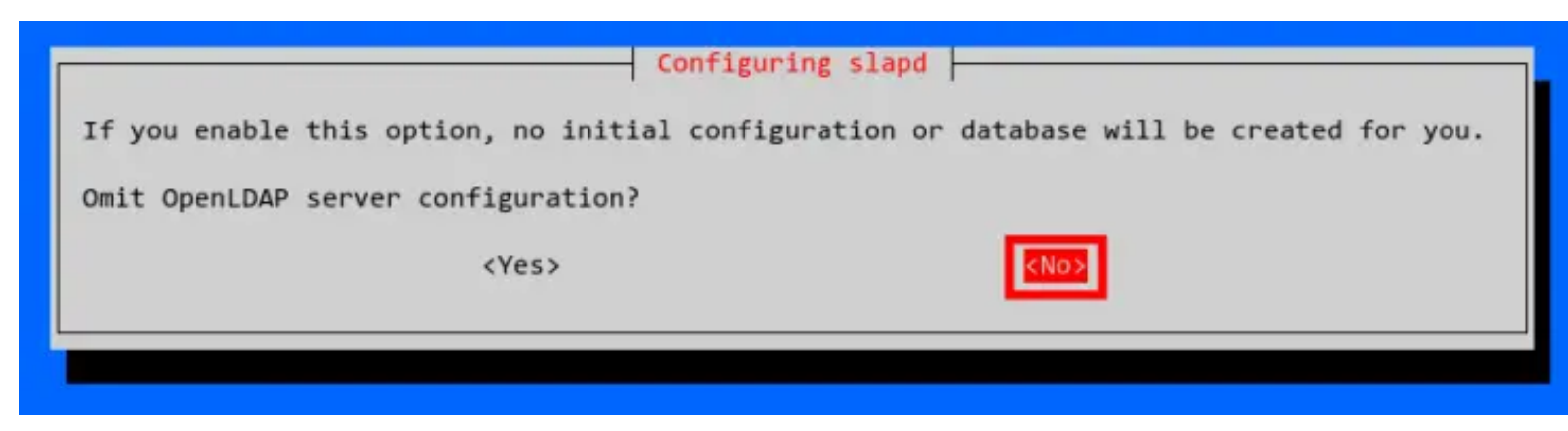

Entrez maintenant le nom de domaine DNS local de votre serveur OpenLDAP et sélectionnez OK.

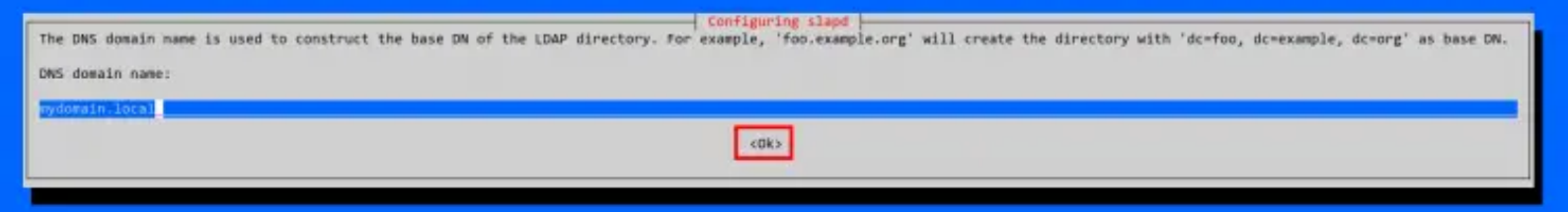

Entrez le nom de l'organisation et sélectionnez OK. Si vous le souhaitez, vous pouvez le laisser par défaut avec le même nom que le nom de domaine.

| Configuring slapd Please enter the name of the organization to use in the base DN of your LDAP directory. |
|----------------------------------------------------------------------------------------------------|
| Organization name:                                                                                        |
| KOk>                                                                                                    |
|                                                                                                    |

Entrez maintenant le mot de passe administrateur OpenLDAP et sélectionnez OK pour continuer.

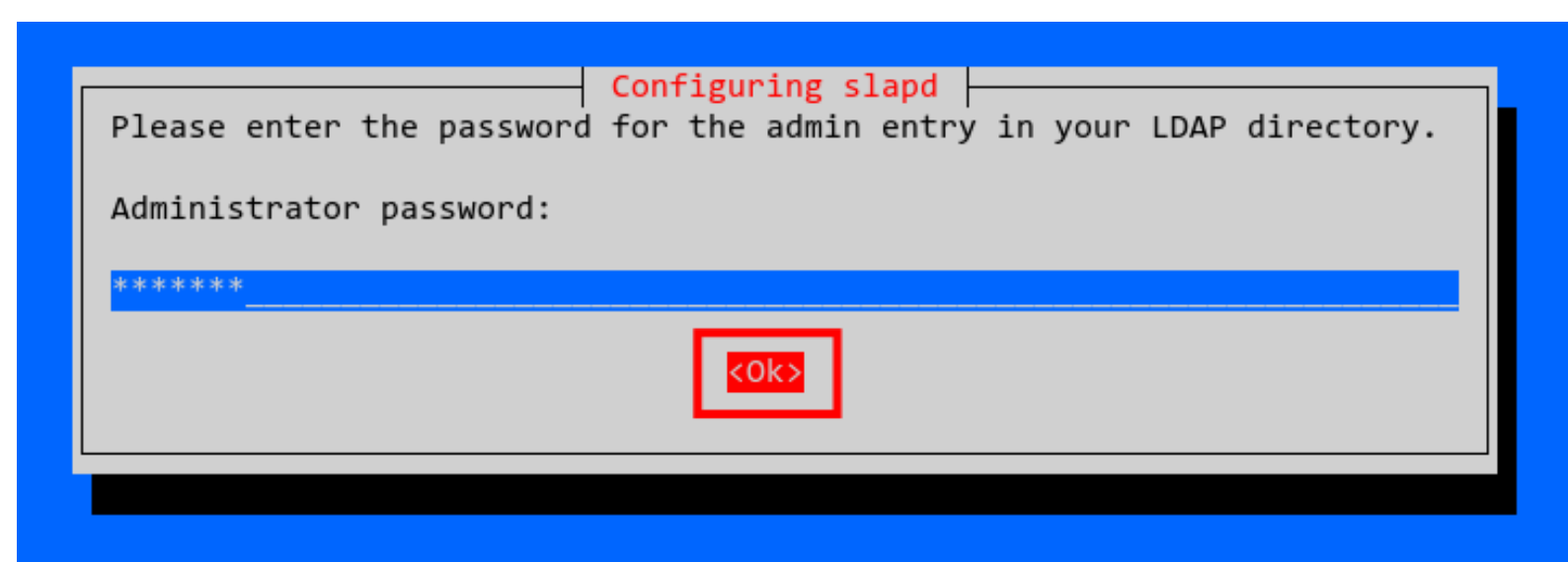

Sélectionnez NON lorsqu'on vous demande de supprimer l'ancienne base de données slapd.

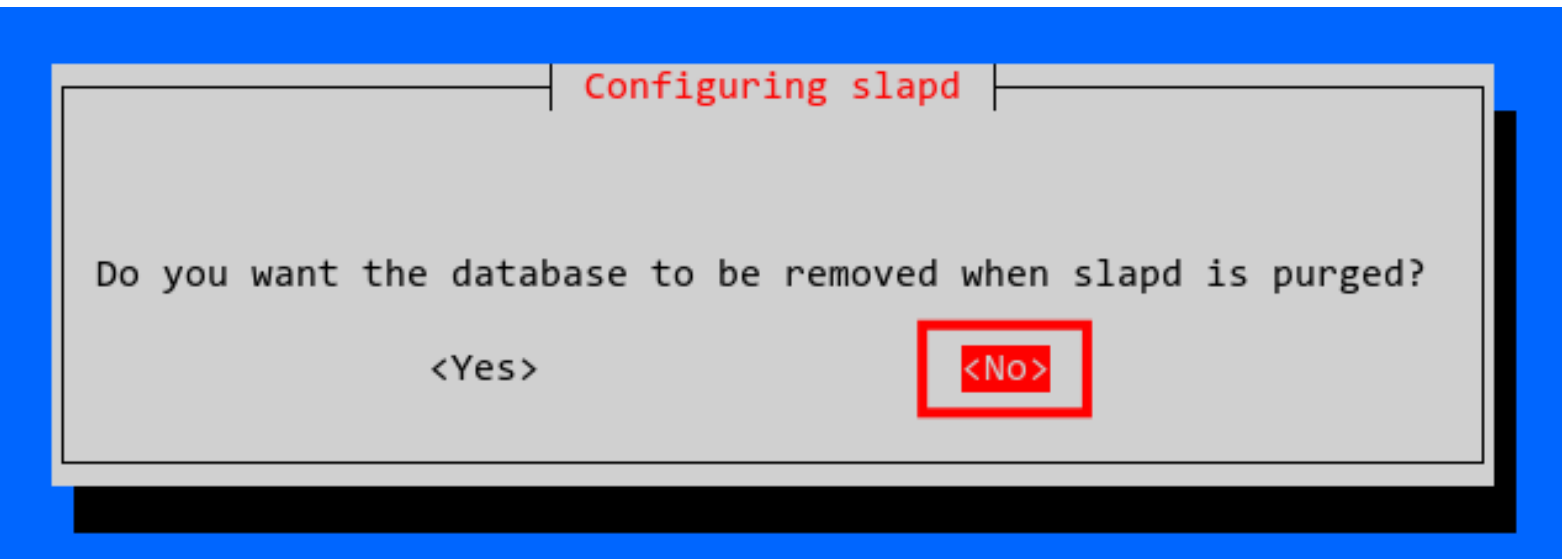

Sélectionnez maintenant Oui pour déplacer l'ancienne base de données slapd.

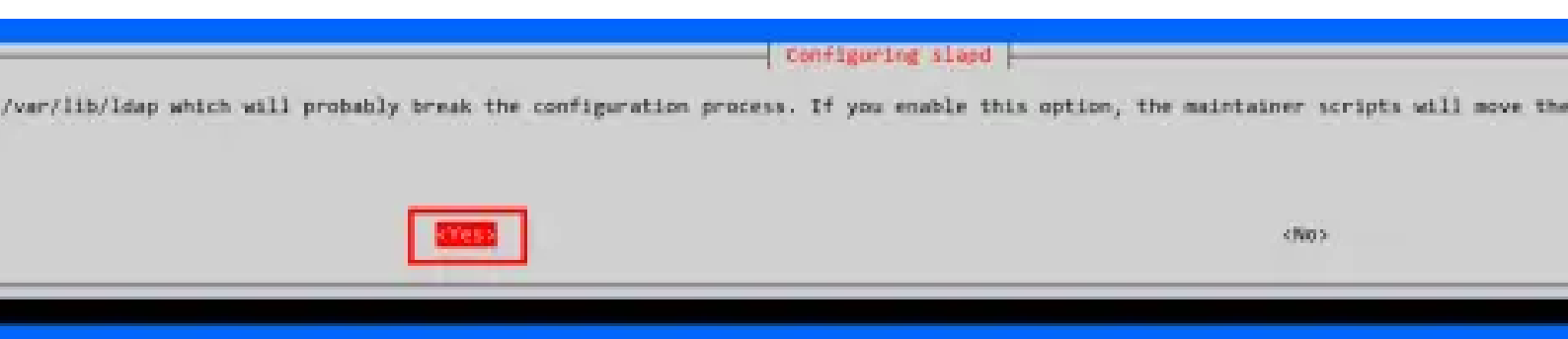

La configuration des packages OpenLDAP est maintenant terminée.

## Enfin, redémarrez le service 'slapd' pour appliquer les nouvelles modifications. Vérifiez ensuite le service 'slapd'.

palm@ldap:~\$ sudo systemctl restart slapd
palm@ldap:~\$ sudo systemctl status slapd

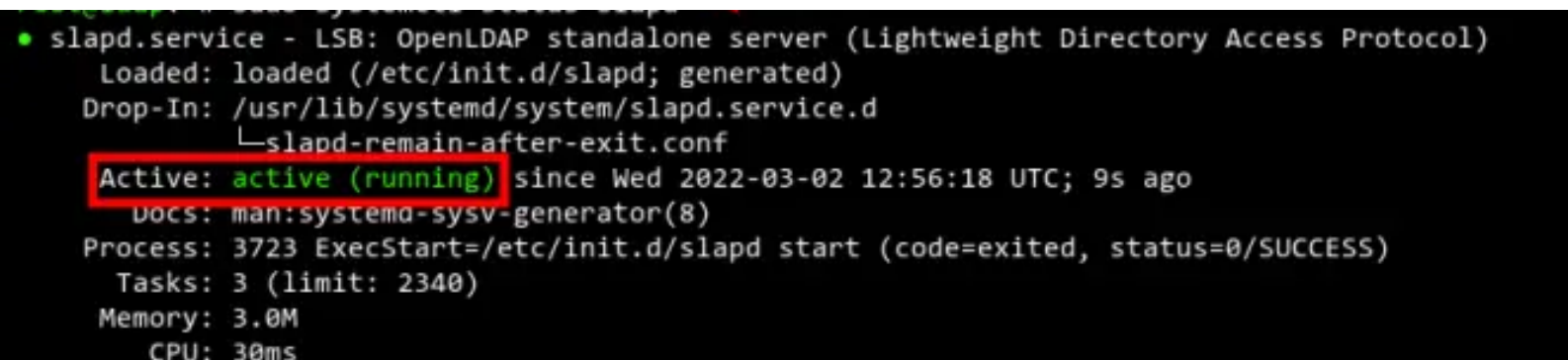

#### Installation Pare-feu (UFW)

palm@ldap:~\$ sudo apt install ufw -y

#### **Configuration UFW**

#### Autoriser le SSH

palm@ldap:~\$ sudo ufw allow OpenSSH

Définir des règles générales, Bloquer tout le trafic entrant par défaut

palm@ldap:~\$ sudo ufw default deny incoming

Autoriser tout le trafic sortant :

palm@ldap:~\$ sudo ufw default allow outgoing

#### N'oublie pas d'ouvrir les ports nécessaires exemple : Serveur WEB

palm@ldap:~\$ sudo ufw 80/tcp sudo ufw allow 443/tcp

#### **Activer UFW**

palm@ldap:~\$ sudo ufw enable

#### Vérifie si UFW est actif et quelles règles sont en place :

palm@ldap:~\$ sudo ufw status verbose

#### Félicitation l'installation est terminé

#### Installer PHP et ses modules

palm@ldap:~\$ sudo apt install php php-mbstring php-gd php-xml php-bcmath php-ldap php-mysql php-zip -y

#### Installer le serveur Zabbix

wget

https://repo.zabbix.com/zabbix/6.0/debian/pool/main/z/zabbixrelease/zabbix-release\_6.0-4+debian\$(lsb\_release -rs)\_all.deb

palm@ldap:~\$suod dpkg -i zabbix-release\_6.0'4 +debian\$

palm@ldap:~\$ sudo apt update

#### Installe Zabbix Server, l'Agent et le frontend Web

sudo apt install zabbix-server-mysql zabbix-frontend-php zabbixapache-conf zabbix-agent -y

#### Configurer la base de données pour Zabbix

palm@ldap:~\$ sudo mysql -uroot -p

```
[sudo] Mot de passe de palm :
Enter password:
Welcome to the MariaDB monitor. Commands end with ; or \g.
Your MariaDB connection id is 30
Server version: 10.5.28-MariaDB-0+deb11u1 Debian 11
Copyright (c) 2000, 2018, Oracle, MariaDB Corporation Ab and others.
Type 'help;' or '\h' for help. Type '\c' to clear the current input statement.
MariaDB [(none)]>
```

#### Dans MariaDB, exécute ces commandes

MariaDB [(none)]> CREATE DATABASE zabbix CHARACTER SET utf8mb4 COLLATE utf8mb4\_bin; Query OK, 1 row affected (0,315 sec) MariaDB [(none)]> CREATE USER 'zabbix'@'localhost' IDENTIFIED BY 'MonMotDePasse'; Query OK, 0 rows affected (0,312 sec) MariaDB [(none)]> GRANT ALL PRIVILEGES ON zabbix.\* T0 'zabbix'@'localhost'; Query OK, 0 rows affected (0,028 sec) MariaDB [(none)]> FLUSH PRIVILEGES; Query OK, 0 rows affected (0,025 sec) MariaDB [(none)]> EXIT; Bye palm@ldap:~\$ ■

#### Importer le schéma de base de données

palm@ldap:~\$ zcat /usr/share/doc/zabbix-servermysql\*/create.sql.gz | mysql -uzabbix -p zabbix

**Configurer Zabbix Server** palm@ldap:~\$ sudo nano /etc/zabbix/zabbix\_server.conf

#### Modifie ces lignes :

DBHost=<mark>localhost</mark> DBName=<mark>zabbix</mark> DBUser=<mark>zabbix</mark>

DBPassword=<mark>MonMotsDePasse</mark>

#### Sauvegarde et ferme (CTRL+X, Y, Entrée).

#### Démarrer les services Zabbix

palm@ldap:~\$ sudo systemctl restart zabbix-server zabbixagent apache2

#### **Configurer le frontend Zabbix**

Accède à http://<TON IP>/zabbix depuis un navigateur

#### **Installation Rsync**

palm@ldap:~\$ sudo apt install rsync -y

#### Synchroniser un fichier local vers un autre répertoire local

palm@ldap:~\$ rsync -av /cheminfichier /cheminfichier ynchroniser un fichier ou un répertoire vers une machine istante

cheminfichier user@serveur :/cheminrepertoire

Synchroniser depuis une machine distante vers une machin locale

palm@ldap:~\$ rsync -av user@serveur :/chemin fichier /chemin repertoire

#### Exécution en tâche de fond

palm@ldap:~\$ nohup rsync -av /source /destination

#### Planifier des sauvegardes avec cron

#### Ouvrir le crontab pour l'édition

palm@ldap:~\$ crontab -e

#### Ajouter une ligne pour exécuter la commande à une heure régulière (par exemple tous les jours à 3h du matin)

palm@ldap:~\$ 0 3 \* \* \* rsync -av /source /destination

Cela exécutera la commande rsync tous les jours à 3h du matin.

Félicitation l'installation est terminé

#### Installation OpenVPN

palm@ldap:~\$ curl -o https://raw.github.com/angristan/openvpninstall/master/openvpn-install-install.sh

palm@ldap:~\$ chmod +x openvpn-install.sh

Ensuite, exécutez le script

palm@ldap:~\$ /openvpn-install.sh

Lors de la première exécution, vous serez invité à répondre à quelques questions pour configurer votre serveur VPN. Une fois OpenVPN installé, vous pouvez réexécuter le script pour :

Cela vous permet d'ajouter de nouveaux utilisateurs ou de révoquer des utilisateurs existants.

#### **Configurer OpenVPN**

palm@ldap:~\$ zcat /usr/share/doc/openvpn/examples/sampleconfig-files/server.conf.gz | sudo tee /etc/openvpn/server.conf > /dev/null

#### Copiez les fichiers nécessaires dans le répertoire OpenVPN

palm@ldap:~\$ cp /root/openvpn-ca/pki/{ca.crt,dh.pm,ta.key} /etc/openvpn

palm@ldap:~\$ cp /root/openvpn-ca/pki/private/server.key /etc/openvpn

#### Modifiez /etc/openvpn/server.conf pour qu'il corresponde à ce qui suit

ca ca.crt cart server.crt key server.key dh dh.pem ;tls-auth ta.key 0 tsl-crypt ta.key

#### Activer le transfert IP

palm@ldap:~\$ sudo nano /etc/sysctl.conf
décommentez cette ligne : net.ipv4.ip\_forward=1

#### Appliquez les changements :

palm@ldap:~\$ sudo sysctl -p

#### Démarrer et activer OpenVPN

palm@ldap:~\$ sudo systemctl start openvpn@server
sudo systemctl enable openvpn@server

#### Se connecter au serveur OpenVPN

palm@ldap:~\$ ./easyrsa gen-req client1 nopass

*\$ ./easyrsa sign-req client1 client1* 

\$ cp pki/private/client1.key /etc/openvpn/client/

*\$ cp pki/issued/client1.crt /etc/openvpn/client/* 

\$ cp pki/{ca.crt,ta.key} /etc/openvpn/client/

#### Créez un fichier de configuration client dans le répertoire /root/openvpn-ca

palm@ldap:~\$ cp pki/issued/client 1.crt /etc/openvpn/client/

## Modifiez le fichier à l'aide de nano et configurez les variables :

user nobody group nogroup ;ca ca.crt ;cert client.crt ;key client.key ;tls-auth ta.key 1 key-direction 1

Créez un script pour compiler la configuration de base avec les fichiers de certificat, clé et chiffrement nécessaires :

root@ldap:~# nano config gen.sh

Incluez le contenu suivant :

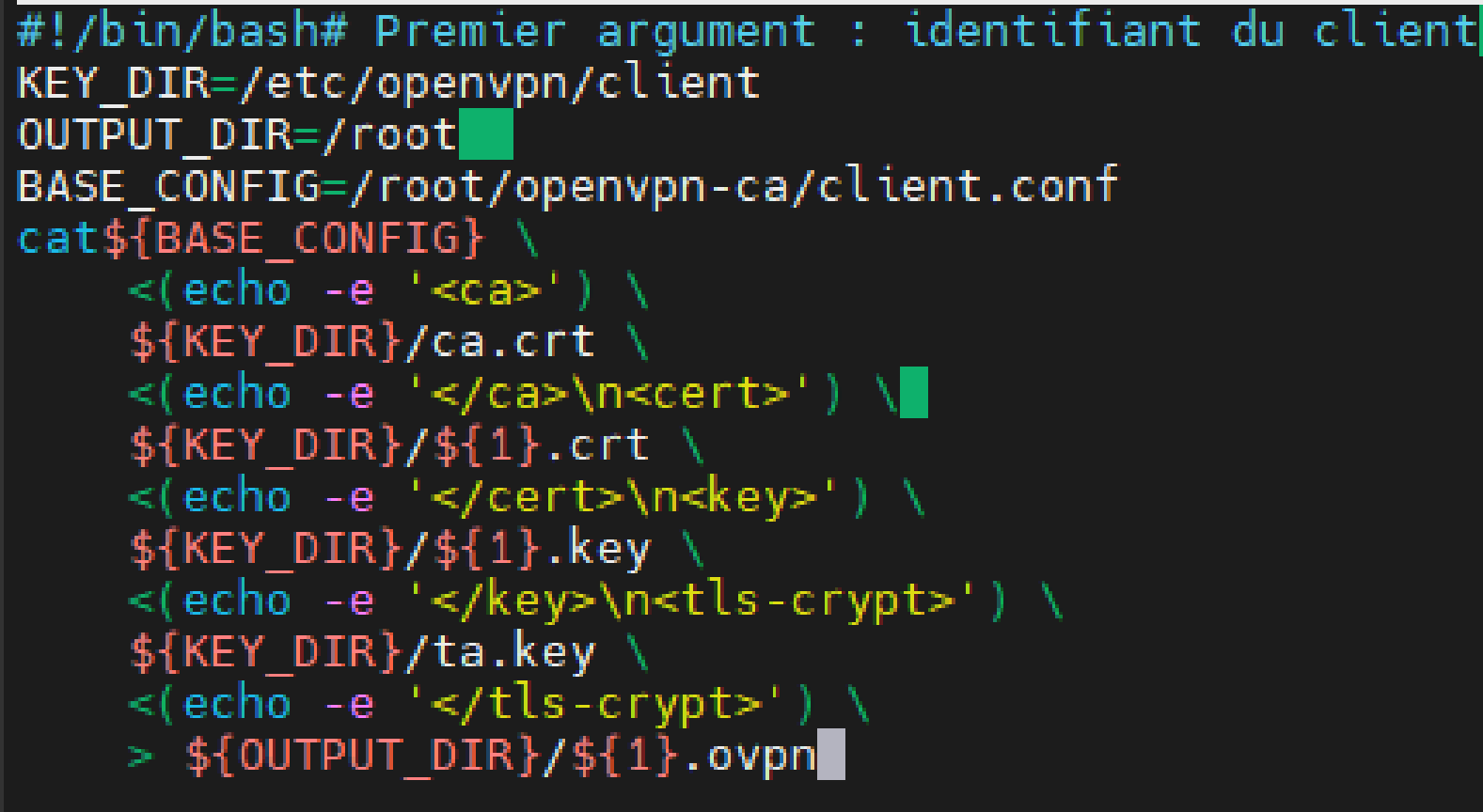

Rendez le script exécutable :

root@ldap:~\$ chmod 700 /root/openvpn-ca/config\_gen.sh
\$ ./config\_gen.sh client1

#### Félicitation l'installation est terminé

## Sécurité et précautions

Risques associés :

- 1.Accès non autorisé : Risque de compromission des données.
- Mesure : OpenLDAP pour une gestion centralisée des accès, et UFW pour filtrer les connexions.
- 2. Attaques DoS : Risque de rendre les services indisponibles.
- Mesure : VLAN pour isoler le trafic et Zabbix pour la supervision et les alertes.

3. Perte de données : Risque de corruption ou de fuite de données sensibles.

 Mesure : Rsync pour les sauvegardes régulières et VPN pour des connexions sécurisées.

4. Accès réseau non sécurisé : Risque d'interception des communications.

• Mesure : VPN (OpenVPN) pour chiffrer les connexions à distance.

5. Mauvaise configuration du réseau : Risque d'exploitation de vulnérabilités internes.

• Mesure : UFW et VLAN pour sécuriser les flux réseau et segmenter l'accès.

## Sécurité et précautions

Mesures de sécurité mises en place :

 Dans le cadre de l'authentification et de la gestion des accès, nous utilisons OpenLDAP pour l'authentification centralisée et UFW pour filtrer l'accès aux services.

2. En ce qui concerne la sécurisation du réseau, nous avons recours au VLAN afin de segmenter le réseau et à OpenVPN pour garantir la sécurité des connexions à distance.

Nous assurons la surveillance et la gestion des incidents en utilisant Zabbix pour surveiller l'état des serveurs et détecter toute activité suspecte.

Pour ce qui est de la protection des données, nous utilisons Rsync pour réaliser des sauvegardes régulières et sécurisées des données.

Enfin, nous assurons un contrôle des services en restreignant l'accès aux services essentiels uniquement grâce à l'utilisation de UFW et VLAN.

## Capture et Analyse des Attaques

#### UFW :

Notre firewall UFW analyse le trafic entrant et sortant du réseau, en enregistrant des informations de logs pour chaque paquet de données.

Les logs incluent l'adresse IP source et destination, le type de trafic (par exemple, HTTP, SSH), les actions prises (bloqué, autorisé) et des détails sur les tentatives d'intrusion ou d'accès non autorisés.

Ces logs sont essentiels pour détecter les activités suspectes et comprendre les tentatives d'attaque.

## Capture et Analyse des Attaques

### Zabbix :

Zabbix offre une fonctionnalité de collecte de logs permettant de surveiller des fichiers logs spécifiques sur les serveurs et équipements supervisés.

Les fichiers logs sont configurés dans Zabbix, qui les vérifie régulièrement à la recherche d'événements ou d'erreurs prédéfinis.

En cas de détection d'un motif d'alerte configuré, Zabbix envoie une notification immédiate à l'utilisateur.

Cette fonctionnalité permet une centralisation des logs importants pour une meilleure visibilité de l'infrastructure et une réactivité face aux problèmes potentiels.

En résumé, le firewall capture les logs du trafic réseau, tandis que Zabbix surveille les logs système et d'application pour renforcer la sécurité et la performance.

## **Résultats et Analyse**

#### Impact de l'intégration d'une solution de sécurité

- Protection accrue des données : Réduction des risques de cyberattaques, fuites de données et intrusions.
- Amélioration de la continuité d'activité : Moins de risques d'interruptions liées aux cyberattaques.
- Optimisation de la gestion des accès : Sécurisation des identités et limitation des accès aux ressources sensibles.
- Augmentation de la confiance : Clients et partenaires ont davantage confiance dans l'entreprise.

#### Retour sur les résultats

- Diminution des incidents de sécurité : Moins de tentatives réussies d'hameçonnage, de ransomwares ou d'intrusions.
- Amélioration de la réactivité : Détection et réponse plus rapide aux menaces grâce aux systèmes de surveillance et d'alerte.
- Formation et sensibilisation du personnel : Meilleure compréhension des risques par les employés, réduisant les erreurs humaines.

# Conclusion

Cette initiative a constitué une expérience très bénéfique, aussi bien pour l'amélioration des performances de l'entreprise que pour mon développement personnel.

La sécurisation des systèmes représente actuellement un enjeu majeur, et en tant que spécialiste passionné de la cybersécurité, j'ai pris un réel plaisir à piloter efficacement ce projet.

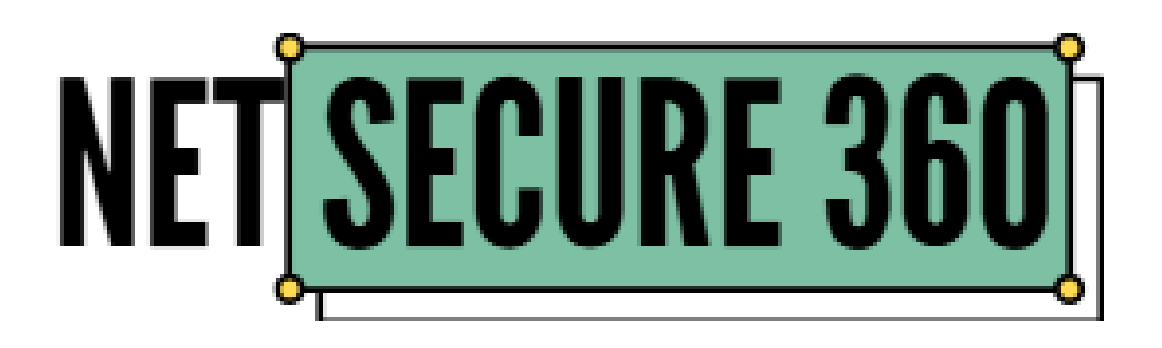